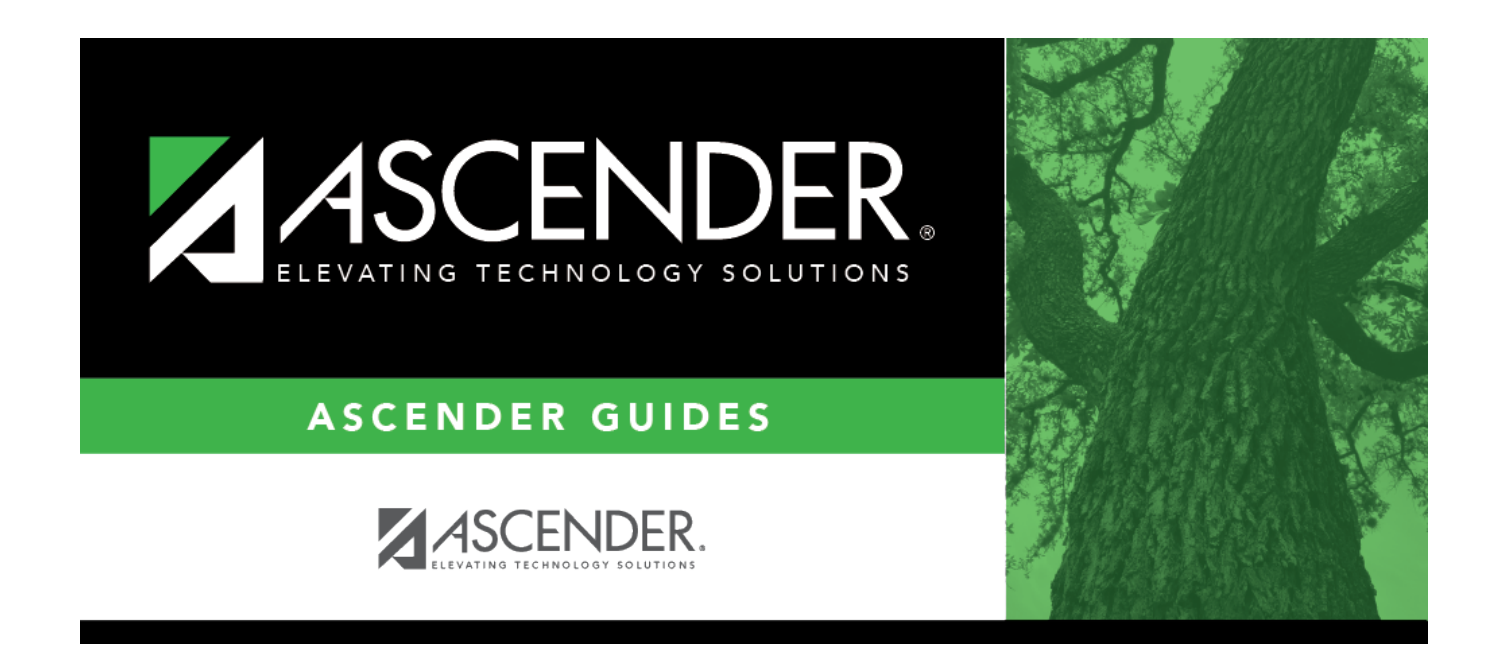

# **CTE Attendance (Summer)**

i.

### **Table of Contents**

| CTE Attendance (Summer) | <br>1 |
|-------------------------|-------|
| CIL Attenuance (Summer) | <br>L |

## **CTE Attendance (Summer)**

#### State Reporting > Maintenance > Summer > Student > CTE Att

Update data for the *SpecialProgramsReportingPeriodAttendanceExtension* complex type as needed.

The *SpecialProgramsReportingPeriodAttendanceExtension* complex represents the recording of attendance for a student's special programs reporting period.

#### Cross reference for Student CTE Att tab:

| State Reporting<br>Field           | Element                                                                                              | ASCENDER Field(s)                                                                            |
|------------------------------------|----------------------------------------------------------------------------------------------------|----------------------------------------------------------------------------------------------|
| Registration > N                   | Aaintenance > Student Enrollment > W/R Enroll                                                        |                                                                                              |
| Campus ID                          | CAMPUS-ID-OF-ENROLLMENT (E0782)                                                                      | Entry/Exit Date                                                                              |
| Track                              | INSTRUCTIONAL-TRACK-INDICATOR-CODE (E0975)                                                           | Track                                                                                        |
| Grade                              | GRADE-LEVEL-CODE (E0017) (Code table: C050)                                                          | Grade (where<br>Entry/Exit are within<br>Report Period dates<br>per Campus<br>Calendar/Track |
| Service ID                         | SERVICE-ID (E0724) (Code table: C022)                                                                | Service ID                                                                                   |
| Attendance > M                     | aintenance > Campus > Campus Calendar                                                                |                                                                                              |
| Report Period                      | REPORTING-PERIOD-INDICATOR-CODE (E0934) (Code table: C130)                                           | Track<br>Begin School<br>Begin Cycle                                                         |
| Days Taught                        | NUMBER-DAYS-TAUGHT (E0935)                                                                           | Mem Days                                                                                     |
| Grade Reporting<br>Grade Reporting | y > Maintenance > Master Schedule > District Sch<br>y > Maintenance > Student > Individual Maint > C | edule<br>TE                                                                                  |
| Elig Days V1                       | ELIGIBLE-DAYS-PRESENT-V1 (E0950)                                                                     | CTE Hrs                                                                                      |
| Elig Days V2                       | ELIGIBLE-DAYS-PRESENT-V2 (E0951)                                                                     | CTE Hrs                                                                                      |
| Elig Days V3                       | ELIGIBLE-DAYS-PRESENT-V3 (E0952)                                                                     | CTE Hrs                                                                                      |

### Modify a record:

#### Select a student

To retrieve a student's records, select the student in one of the following ways:

| Stu ID | Begin typing the student ID. As you begin typing the student ID, a drop-down list |
|--------|-----------------------------------------------------------------------------------|
|        | displays students whose ID matches the numbers you have typed. The drop-down list |
|        | displays the students' full name and grade level. From the drop-down list you can |
|        | select the student.                                                               |

| Stu Name                  | <ul> <li>Begin typing the student's name in one of the following formats:</li> <li>Last name, comma, first name</li> <li>Last name initial, comma, first name initial</li> <li>As you begin typing the name, a drop-down list displays students whose names</li> </ul>                                                       |
|---------------------------|----------------------------------------------------------------------------------------------------|
|                           | grade levels. From the drop-down list you can select the student.                                                                                                    |
| Texas<br>Unique Stu<br>ID | Begin typing the student's Texas Unique Student ID. As you begin typing the ID, a<br>drop-down list displays students whose ID matches the numbers you have typed. The<br>drop-down list also displays student's last name, first name, middle name, and grade<br>level. From the drop-down list you can select the student. |
| Directory                 | Click <b>Directory</b> to select a student from the directory.                                                                                                    |

□ Click **Retrieve** to retrieve the selected student.

□ Click **+Add** to add a blank row.

| Campus           | CAMPUS-ID-OF-ENROLLMENT (E0782)                                                                                                    |
|------------------|----------------------------------------------------------------------------------------------------|
|                  | Type or select the three-digit campus ID.                                                                                                    |
| Track            | INSTRUCTIONAL-TRACK-INDICATOR-CODE (E0975)<br>Code table: C141                                                                                                    |
|                  | Select the campus calendar track to which the student is assigned.                                                                                                    |
| Report<br>Period | REPORTING-PERIOD-INDICATOR-CODE (E0934)<br>Code table: C130                                                                                                    |
|                  | Select the period for which the data is being reported.                                                                                                    |
| Days<br>Taught   | NUMBER-DAYS-TAUGHT (E0935)                                                                                                    |
|                  | Type the number of days of instruction offered per the school calendar during the selected <b>Report Period</b> .                                                                                                    |
| Grade            | GRADE-LEVEL-CODE (E0017)<br>Code table: C050                                                                                                    |
|                  | Select the student's current grade level.                                                                                                    |
| Service ID       | <ul> <li>SERVICE-ID (E0724) (Code Table C022) indicates the services supplied by staff, including both courses and non-teaching responsibilities. Responsibilities such as lunch monitoring duty or playground supervision are not reported.</li> <li>SERVICE_ID must be a CTE course to be included in CTE Attendance (Code Table C022, CTE Course = M or H).</li> <li>If the SERVICE-ID listed in the table ends in XXX, then any value will be allowed in character positions 6-8. The values in character positions 6-8 will be changed to XXX at TEA during data loading.</li> <li>Type the Service ID.</li> </ul> |
| Elig Days<br>V1  | ELIGIBLE-DAYS-PRESENT-V1 (E0950)<br>Type the total number of days the student was eligible and present and enrolled in an<br>approved CTE course that generated <u>one</u> contact hour during a particular reporting<br>period.                                                                                                    |

| RS Elig<br>Days V1 | RS-ELIGIBLE-DAYS-PRESENT-V1 (E1696)<br>Type the total number of days the student was eligible and Remote Synchronous (RS)<br>present and enrolled in an approved CTE course that generated <u>one</u> contact hour<br>during a particular reporting period.     |
|--------------------|----------------------------------------------------------------------------------------------------|
| RA Elig<br>Days V1 | RA-ELIGIBLE-DAYS-PRESENT-V1 (E1702)<br>Type the total number of days the student was eligible and Remote Asynchronous (RA)<br>present and enrolled in an approved CTE course that generated <u>one</u> contact hour<br>during a particular reporting period.    |
| Elig Days<br>V2    | ELIGIBLE-DAYS-PRESENT-V2 (E0951)<br>Type the total number of days the student was eligible and present and enrolled in an<br>approved CTE course that generated <u>two</u> contact hours during a particular reporting<br>period.                               |
| RS Elig<br>Days V2 | RS-ELIGIBLE-DAYS-PRESENT-V2 (E1697)<br>Type the total number of days the student was eligible and Remote Synchronous (RS)<br>present and enrolled in an approved CTE course that generated <u>two</u> contact hours<br>during a particular reporting period.    |
| RA Elig<br>Days V2 | RA-ELIGIBLE-DAYS-PRESENT-V2 (E1703)<br>Type the total number of days the student was eligible and Remote Asynchronous (RA)<br>present and enrolled in an approved CTE course that generated <u>two</u> contact hours<br>during a particular reporting period.   |
| Elig Days<br>V3    | ELIGIBLE-DAYS-PRESENT-V3 (E0952)<br>Type the total number of days the student was eligible and present and enrolled in an<br>approved CTE course that generated <u>three</u> contact hours during a particular reporting<br>period.                             |
| RS Elig<br>Days V3 | RS-ELIGIBLE-DAYS-PRESENT-V3 (E1698)<br>Type the total number of days the student was eligible and Remote Synchronous (RS)<br>present and enrolled in an approved CTE course that generated <u>three</u> contact hours<br>during a particular reporting period.  |
| RA Elig<br>Days V3 | RA-ELIGIBLE-DAYS-PRESENT-V3 (E1704)<br>Type the total number of days the student was eligible and Remote Asynchronous (RA)<br>present and enrolled in an approved CTE course that generated <u>three</u> contact hours<br>during a particular reporting period. |

Click Save.

| Add | Add a student.<br>Click to add a student who does not already exist in ASCENDER State Reporting tables.<br>Manual entry of a student is rare and generally only needed when a district is using ASCENDER<br>State Reporting only. Most districts extract the data from ASCENDER. If you add or modify a<br>student record in ASCENDER State Reporting, you should also update in ASCENDER (live). |                                                                                                    |                                         |
|-----|----------------------------------------------------------------------------------------------------|----------------------------------------------------------------------------------------------------|-----------------------------------------|
|     | State StuThis field is redIDOtherwise, the• The first cha                                                                                                    | quired only if you are adding a new stud<br>ID is extracted from Registration and n<br>racter must start with S or 0-8. | ent in State Reporting.<br>ot editable. |
|     | • The first thre                                                                                                    | e characters cannot be 000, 666, or 900                                                                                 | )-999.                                  |
|     | • The middle o                                                                                                    | digits (4th and 5th digit) cannot be 00.                                                                                |                                         |
|     | • The number                                                                                                    | cannot be 123456789, 219099999, or 0                                                                                    | 78051120.                               |
|     | The following fields are requ                                                                                                    | lired:                                                                                                    |                                         |
|     | Fall                                                                                                    | Summer                                                                                                    | Extended                                |
|     |                                                                                                    | •<br>State Stu ID<br>•<br>First Name<br>•<br>Last Name                                                                  |                                         |
|     | •<br>State Stu ID<br>•                                                                                                    | •<br>Sex<br>•                                                                                                    |                                         |
|     | First Name<br>•                                                                                                    | Date of Birth<br>•                                                                                                    | •                                       |
|     | Last Name<br>•                                                                                                    | Grade<br>•                                                                                                    | State Stu ID<br>•                       |
|     | Sex<br>•                                                                                                    | At least one race must be selected.                                                                                     | First Name<br>•                         |
|     | Date of Birth •                                                                                                    | TX Unique Student ID<br>•                                                                                               | Last Name<br>•                          |
|     | Grade Level                                                                                                    | Attribution Code<br>•                                                                                                   | Sex<br>•                                |
|     | At least one race must be selected.                                                                                                    | Economic Disadvantage<br>•                                                                                              | Date of Birth<br>•                      |
|     | •<br>TX Unique Student ID                                                                                                    | Homeless Status<br>•                                                                                                    | Grade Level<br>•                        |
|     | •<br>Attribution Code                                                                                                    | Asylee/Refugee<br>•                                                                                                    | At least one race must<br>be selected.  |
|     | •<br>Economic Disadvantage                                                                                                    | As of Status<br>•                                                                                                    | •<br>TX Unique Student ID               |
|     | •<br>Homeless Status                                                                                                    | Campus<br>•                                                                                                    | •<br>Foster Care                        |
|     | •<br>Asylee/Refugee                                                                                                    | Foundation Coursework •                                                                                                 |                                         |
|     | •<br>As of Status                                                                                                    | Unaccompanied Youth Status (if<br>Homeless Status is not 0)<br>•                                                        |                                         |
|     |                                                                                                    | Career and Technical Ed<br>•                                                                                            |                                         |
|     |                                                                                                    | Foster Care<br>•                                                                                                    |                                         |
|     | Click Save                                                                                                    | Military Connected                                                                                                    |                                         |
|     |                                                                                                    |                                                                                                    |                                         |

Click Save.

| +Add   | Add a CTE attendance record for the student.                                                          |  |
|--------|----------------------------------------------------------------------------------------------------|--|
| 1      | Delete a row.                                                                                         |  |
|        | Click 🔟 to delete a row. The row is shaded red to indicate that it will be deleted when the           |  |
|        | record is saved.                                                                                      |  |
|        |                                                                                                    |  |
|        | Click Save.                                                                                           |  |
| Delete | Delete all of the student's records.                                                                  |  |
|        | Click <b>Delete</b> to delete all of the student's records. A confirmation message is displayed.      |  |
|        |                                                                                                    |  |
|        | Click <b>OK</b> to continue. Otherwise, click <b>Cancel</b> .                                         |  |
| Change | Change the student's ID.                                                                              |  |
| ID     | The <b>Change ID</b> button is disabled until a student is retrieved on the page.                     |  |
|        |                                                                                                    |  |
|        | Retrieve a student, and click Change ID. The Change Student ID section is displayed at the            |  |
|        | top of the page.                                                                                      |  |
|        |                                                                                                    |  |
|        | In the <b>New Student ID</b> field, type a valid social security number that you would like to change |  |
|        | the existing ID to, and then click <b>Submit</b> .                                                    |  |
|        |                                                                                                    |  |
|        | The <b>Change Student ID</b> dialog box is displayed prompting you to review the change ID            |  |
|        | request information and accept the information if it is correct.                                      |  |
|        | Click OK to continue. Otherwise, click Concel                                                         |  |
|        | Click <b>UK</b> to continue. Utherwise, click <b>Cancel</b> .                                         |  |

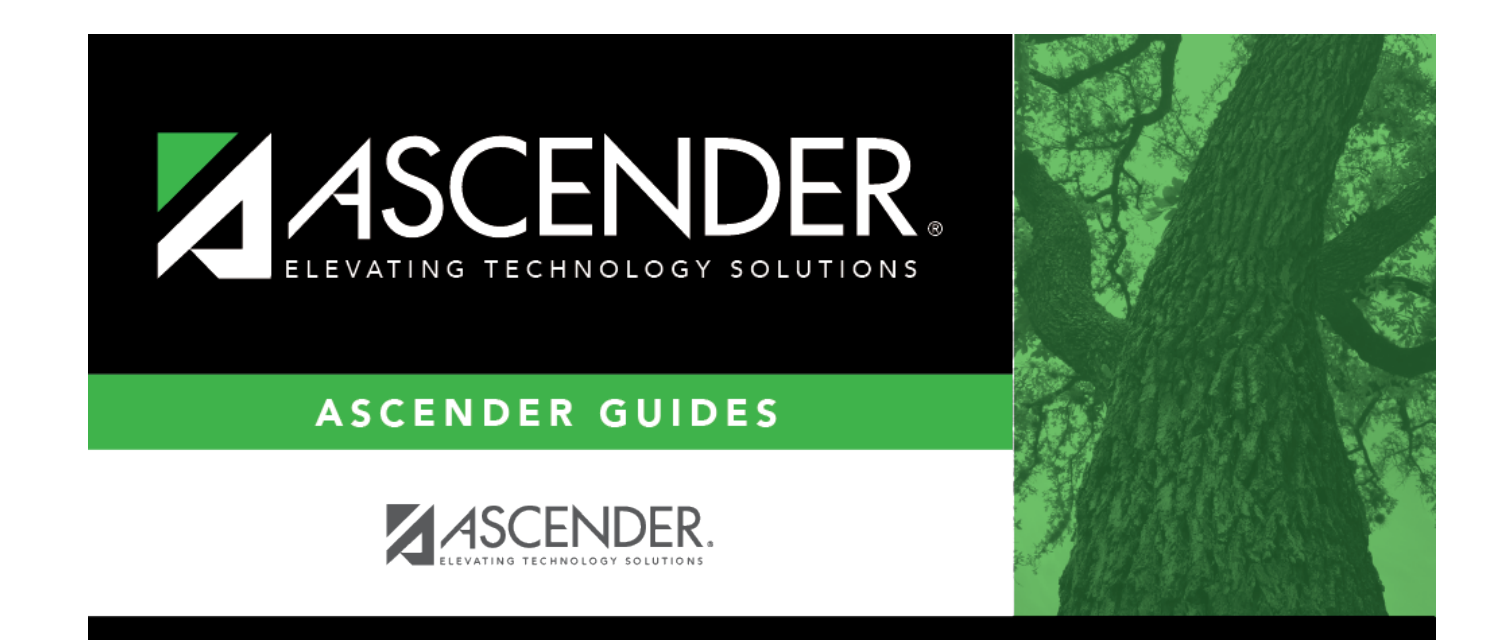

### **Back Cover**